# CAD-CAM-CAE Példatár

| A példa megnevezése:            | CAD modellezés (többtengelyű alkatrész)         |
|---------------------------------|-------------------------------------------------|
| A példa száma:                  | ÓE-A10                                          |
| A példa szintje:                | <u>alap</u> – közepes – haladó                  |
| CAx rendszer:                   | CATIA V5                                        |
| Kapcsolódó TÁMOP tananyag rész: | CAD                                             |
| A feladat rövid leírása:        | Többtengelyű, nem tengelyszimmetrikus alkatrész |
|                                 | CAD testmodelljének elkészítése.                |
|                                 |                                                 |
|                                 |                                                 |

# 1. A feladat megfogalmazása:

Készítse el az alábbi alkatrész alkatrészmodelljét Catia rendszerben!

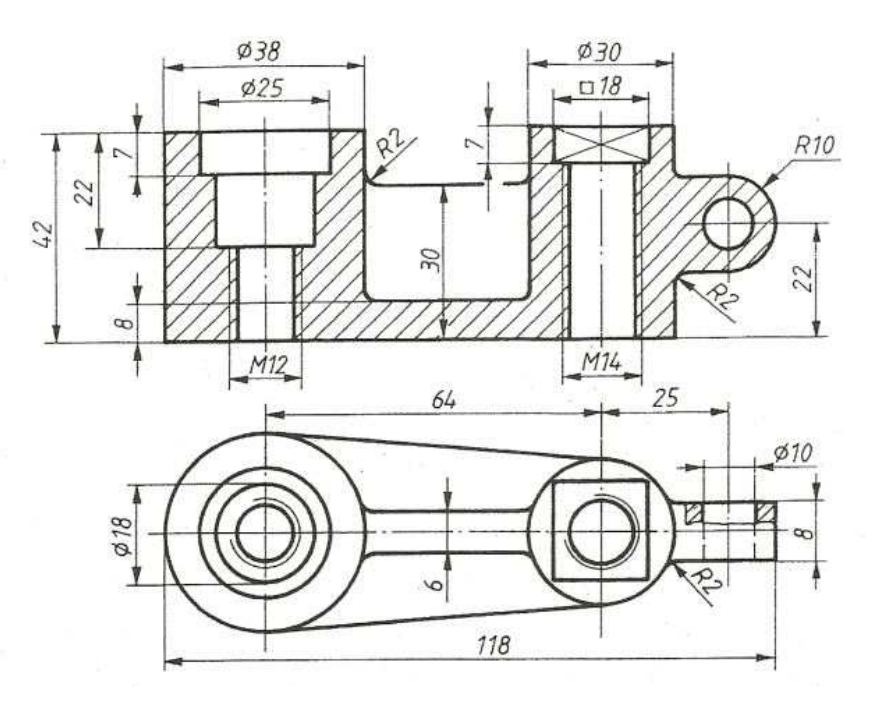

# 2. A megoldás lépései:

# 2.1. Modul kiválasztás

Start --> Mechanical Design --> Part Design

# 2.2 Készítse el az alábbi Sketch-et:

Válasszon egy síkot, legyen ez a "zx" sík, majd a *Sketch* ikonra kattintva lépjen be a szerkesztő modulba. Illesszen egy tengelyvonalat (*Axis*- ) a vízszintes tengelyre, majd helyezzen el rajta két kört .A körök méreteit-mint minden más méretet a *Constraint* ikonra kattintva tudja módosítani (a *Constraint* parancs használatáról a 2. pont végén

olvashat), hasonlóan a távolságokhoz és az egyéb kényszerekhez. Ezután helyezzünk el két egyenest érintőlegesen a két körre:

húzzunk egy vonalat (*Line-*//), majd a *Constraint* parancson belül *Tangency* sajátossággal lássuk el ezzel érintőbe helyeztük az egyenest a körrel .Ezt mindkét kör mindkét oldalán tegyük meg hasonlóan ,így megkapjuk ezt a profilt,

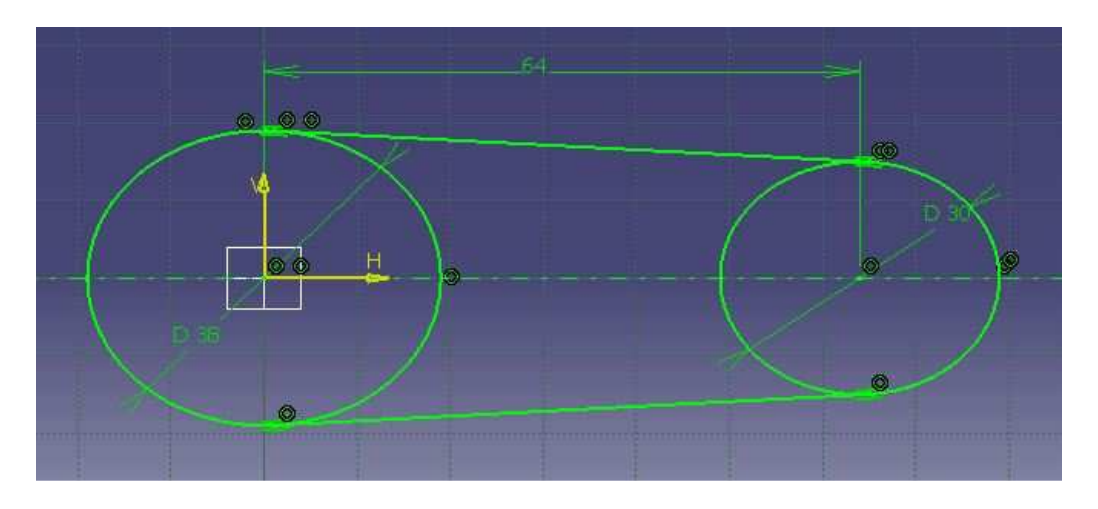

majd a köröknek a profilba nem illeszkedő részeit a *Quick Trim* parancsra *kattintva* "kivághatjuk" a profilból.Ezáltal megkapjuk a kívánt profilt:

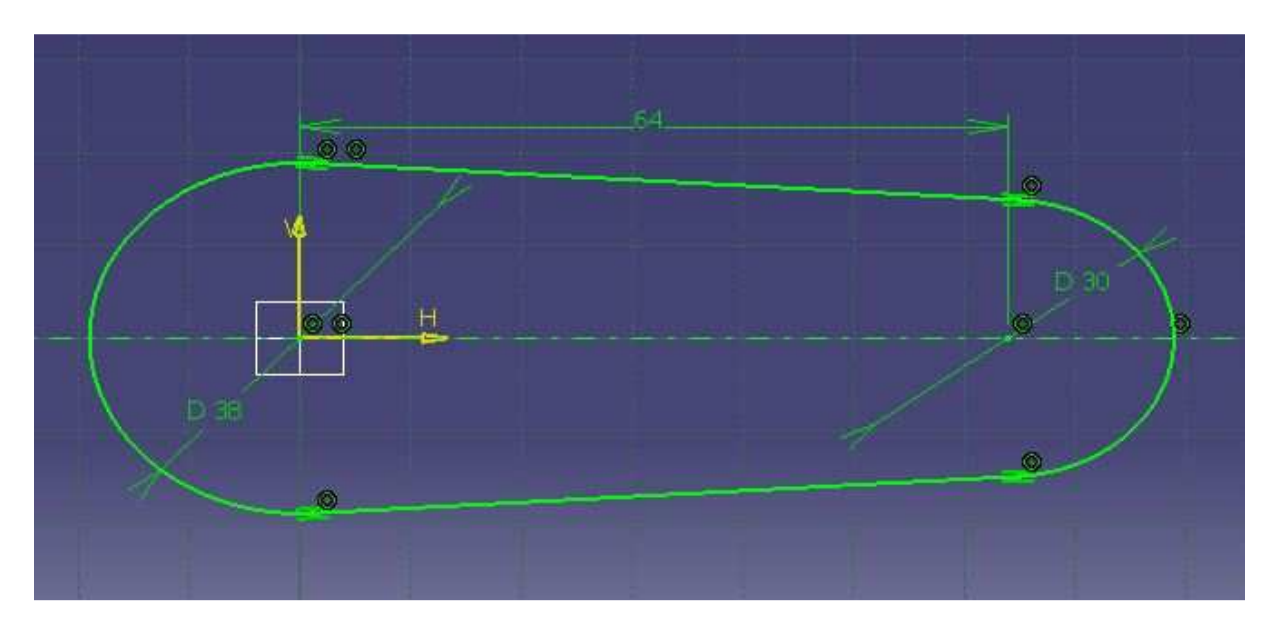

# <u>A Constraint</u> parancsról röviden:

Ezen parancs segítségével lényegében kényszereket hozunk létre, amelyek segítségével lekötjük a geometriai sajátosságokat. Ilyen kényszerek lehetnek méretek ( átmérő, hossz, távolság, magasság, sugár..stb), szögek, illetve olyan tulajdonságok, mint például az érintőlegesség (Tangency), egybeesés (Coincidence), középpontosság (Concentricity), párhuzamosság (Paralellism), merőlegesség (Perpendicular).

1. Átmérő,sugár és hosszúság megadásához az elemre kattintva, majd a parancsra, megadhatjuk az értéket.

2. Távolság, szögek megadásához a két elemet kijelölve, majd a parancsra kattintva.

*3*. Az utóbbi , angol nyelven is kiemelt sajátosságok életbe léptetéséhez először az ikonra kattintva, majd kijelölve a két kényszerezendő elemet, majd jobb kattintás után kiválasztva a kényszert tudjuk érvényesíteni a szándékainkat.

# 2.3. Test elkészítése

A megrajzolt Sketch-ből készítsünk testet: Ha a rajzunk elkészült az *Exit Workbench* paranccsal lépjünk vissza a 3D-s modulba. Kijelölve az előbb megrajzolt *Sketchet* kattintsunk

a *Pad* ikonra és a felugró ablakban adjuk meg a kíhúzás méretét (8mm).

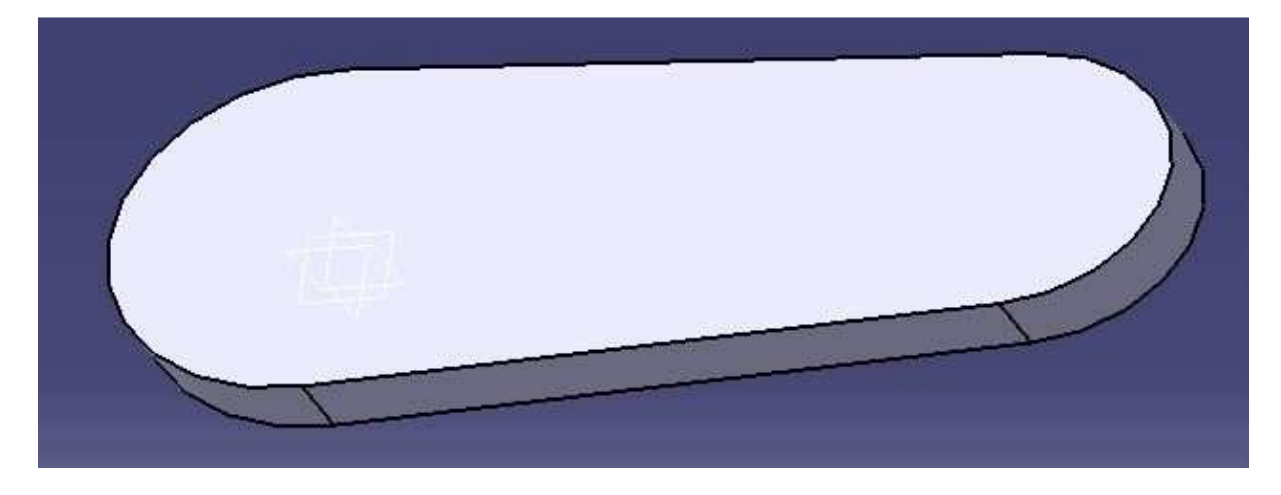

# 2.4. Második sketch

A következő lépésben készítsük el az alábbi Sketchet ( lényegében a felülnézeti profil a furatok nélkül):

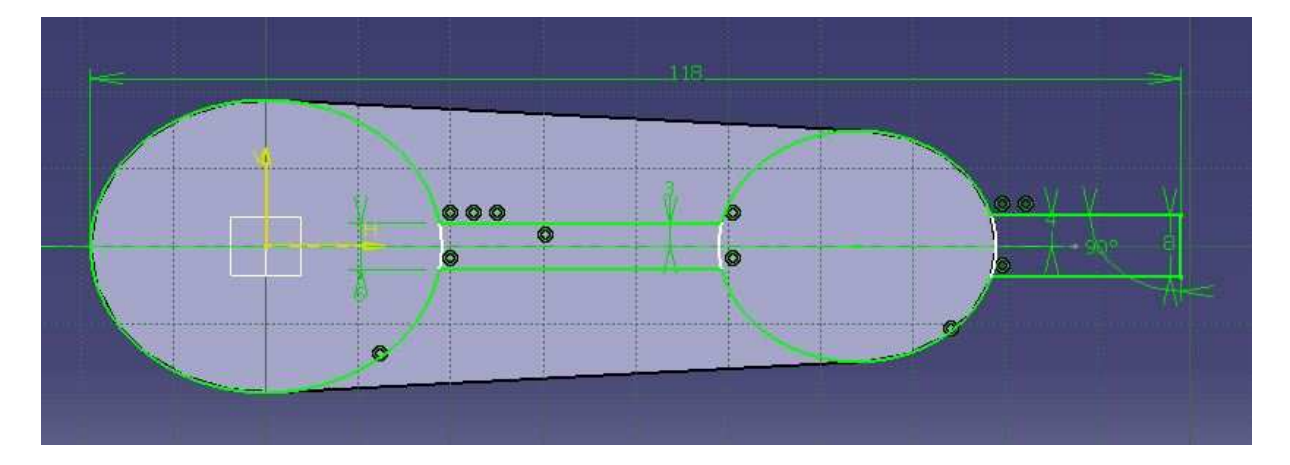

Hasonlóan az előző *Sketch*-hez, a két kört illesszük a profil lekerekítéseire, amelyeket az előző *Sketch*-ben alkottunk meg, ezt a *Coincidence* paranccsal a körre és profilra kattintva tehetjük meg.Ezután kössük össze a két kört a középen látható vízszintes vonalakkal, amelyek párhuzamosak (*Parallelism*) és végpontjaik illeszkednek a körökre (*Concidence*), illetvetávolságuk a középtengelytől 3-3 mm.Ezt megtehetjük két vonallal, azokat megfelelően illesztve, illetve a párhuzamosság és a metszés végett úgy is, hogy egy téglalapot illesztünk a körökre, amely hasonlóan metszi azokat a profilnak megfelelően, megadjuk méreteit, majd

pedig a körökbe belógó vonalakat a *Quick Trim* paranccsal levágjuk.Hasonlóan illesszük az eddigi profilból kilógó elemet is.

# 2.5. Multipad

A *Multipad* parancs segítségével egyszerre több kontúron tudunk extrudálást végezni különböző értékekkel.

| Type:<br>Length:<br>Limit:                         | Dimension<br>Omm<br>No selectio                                 |                                                    | Type:<br>Length:<br>Limit: | Dimension<br>0mm<br>No selection          |  |
|----------------------------------------------------|-----------------------------------------------------------------|----------------------------------------------------|----------------------------|-------------------------------------------|--|
| Nr Dom<br>1 Extro<br>2 Extro<br>3 Extro<br>4 Extro | ain<br>usion domai<br>usion domai<br>usion domai<br>usion domai | Thickness<br>20mm<br>22mm<br>34mm<br>34mm          | I Nor<br>No sel<br>Reve    | mal to sketch<br>lection<br>rse Direction |  |
|                                                    |                                                                 | < <less< td=""><td></td><td></td><td></td></less<> |                            |                                           |  |

A *Domains* ablakban láthatóak a különböző zárt kontúrok , amelyekre kattintva a *Lenght* sorban megadhatjuk értéküket. *First Limit*- ként megadjuk az egyik irányba ható hosszt, *Second Limit*-ként a másik irányba hatót. Ezeket negatív értékekbe is kombinálva különböző magasságokban, változó hosszakkal tudjuk extrudálni a profilokat. (Például a jobb oldali "fül" láthatóan különáll a megrajzolt alaptól, ezért először megadjuk *First Limit*-ben , hogy milyen magasságig extrudáljuk, majd pedig *Second Limit*-ként negatív értékként az alaptól való távolságát (4mm), így kerül a megfelelő magasságba és hosszba).

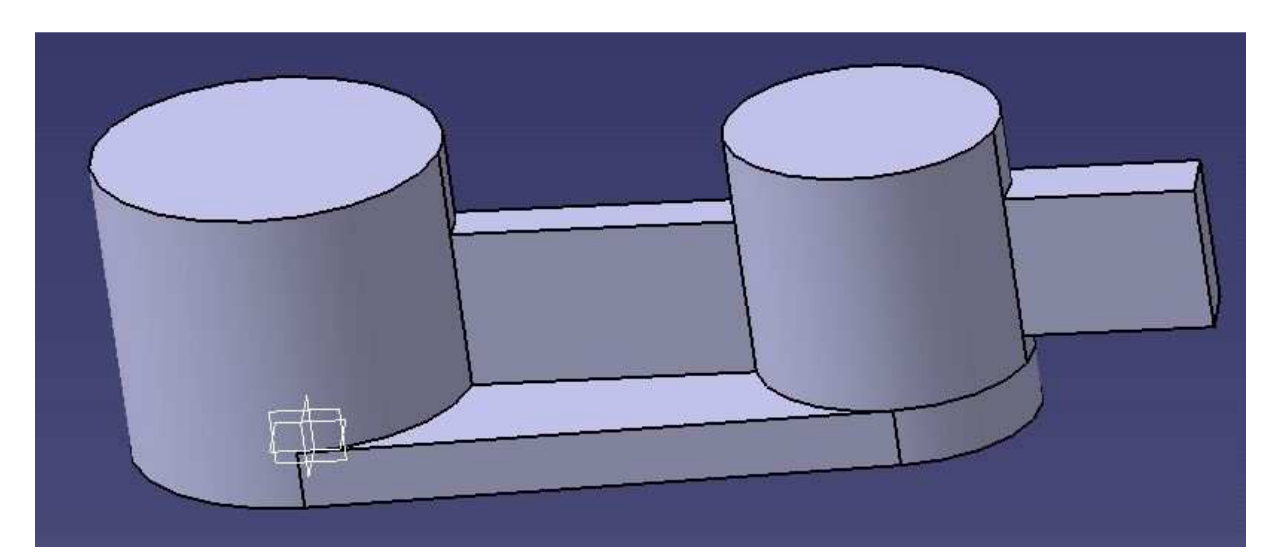

#### 2.6. Készítsük el a furatokat!

Röviden a Hole 🖸 parancsról:

A furatok létrehozásának legjobb módja a Hole parancs. A Hole ablakon belül három darab fülön lehet beállításokat végezni:Extension, Type, Thread Definition.

Az Type fülön beállíthatjuk a furat típusát és típustól függően méreteket, az Extension fülön belül egyéb méreteket és tulajdonságokat, a Thread Definition fülön pedig a menetes furat méreteit és tulajdonságait.

Furatot úgy hozunk létre, hogy először az ikonra , majd a felületre kattintva a felugró ablak Extension fülén belül a Positioning Sketch-re kattintva megadhatjuk a furat pontos helyét, majd az ablakban a beállításait.

Ha rajzunkon látható furathoz hasonló többszörös furatot akarunk létrehozni, akkor belülről kifelé haladjunk.

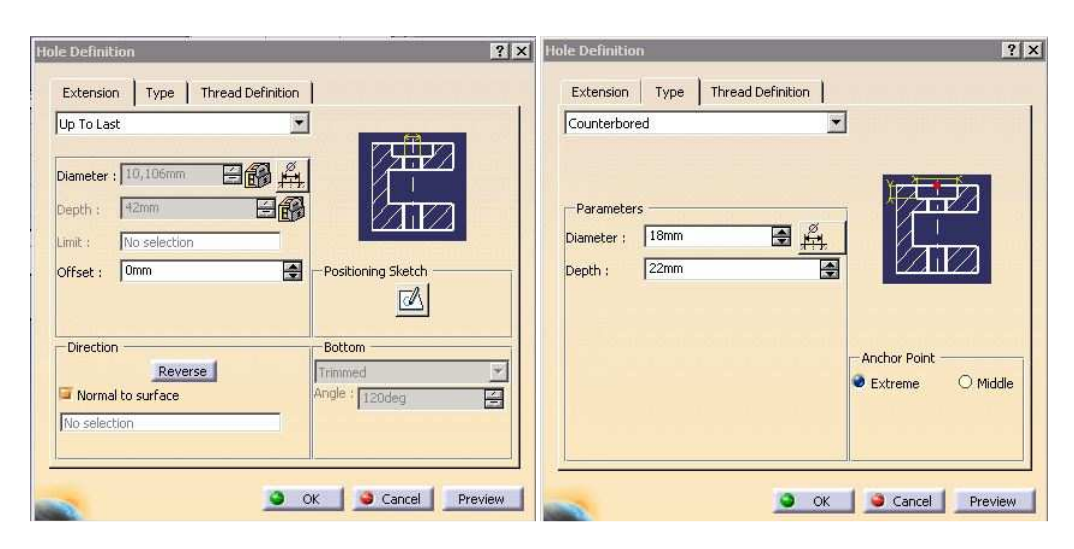

| Threaded            |                    |          |            |
|---------------------|--------------------|----------|------------|
| Bottom Type         |                    |          |            |
| Туре:               | Dimension          | <u> </u> | 1 internal |
| Bottom Limit:       | No selection       |          |            |
| - Thread Definition |                    |          | Standards  |
| Туре:               | Metric Thick Pitch | -        | Add        |
| Thread Description: | M12                |          | Remove     |
| Hole Diameter:      | 10,106mm           | Eß       |            |
| Thread Depth:       | 7mm                |          |            |
| Hole Depth:         | 42mm               | E        |            |
| Pitch:              | 1,75mm             | E        |            |

# 2.6.1. A bal oldali hármas furat elkészítése:

Előbbiek alapján, a körprofillal középpontossá tett furatot hozunk létre. Type->Counterbored ,amely lényegében egy kettős furat. A Type fülön beül megadjuk a fej méreteit, a Thread Definition fülön belül pedig a menetes furat jellemzőit:Bottom Type-> Support Depth, Type-> Metric Thick Pitch, Description->M12. Miután ezzel elkészültünk egy másik Hole parancsot indítva a legszélesebb furatot is elhelyezzük. Ehhez csak az Extension fülön belül kell beállításokat végezni, az átmérőt és mélységet megadva.

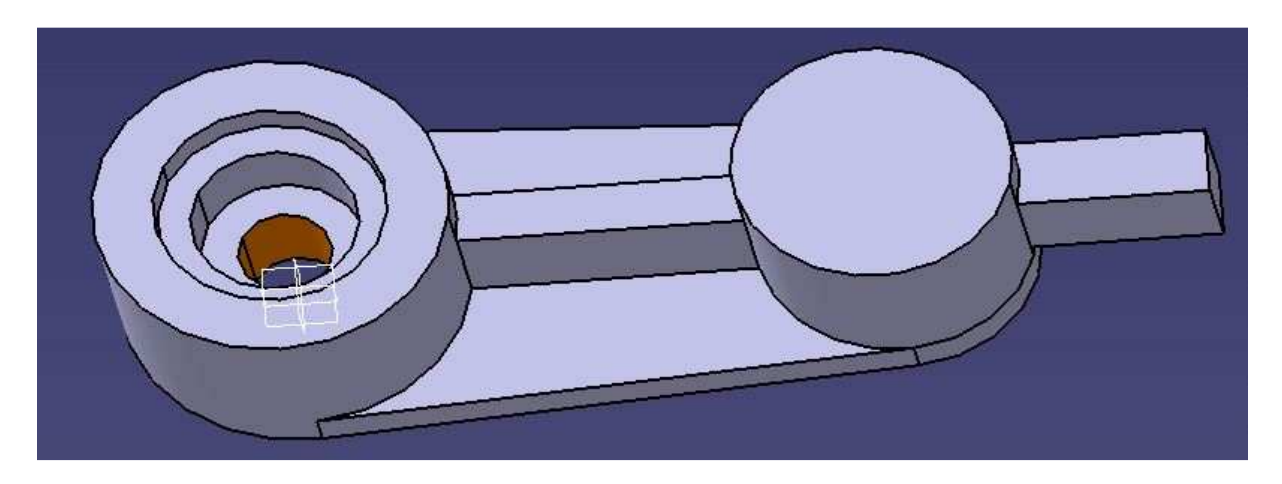

2.6.2. A jobb oldali furat elkészítése:

Hasonlóan ez előbbiekhez itt létrehozunk egy M14 és átmenőfuratot, amihez csak a *Thread Definition* fülön belül kell beállításokat végezni: *Bottom Type -> Support Depth*, *Type-> Metric Thick Pitck*, *Description -> M14*.

2.6.3. A "fülön" található átmenő furat elkészítése:

Csak az Extension fülön belül: Up to Next ( azaz a következő felületig), illetve a méretek.

2.7. Készítsük el a téglalap alakú zsebet! Hozzuk létre az alábbi *Sketchet*:

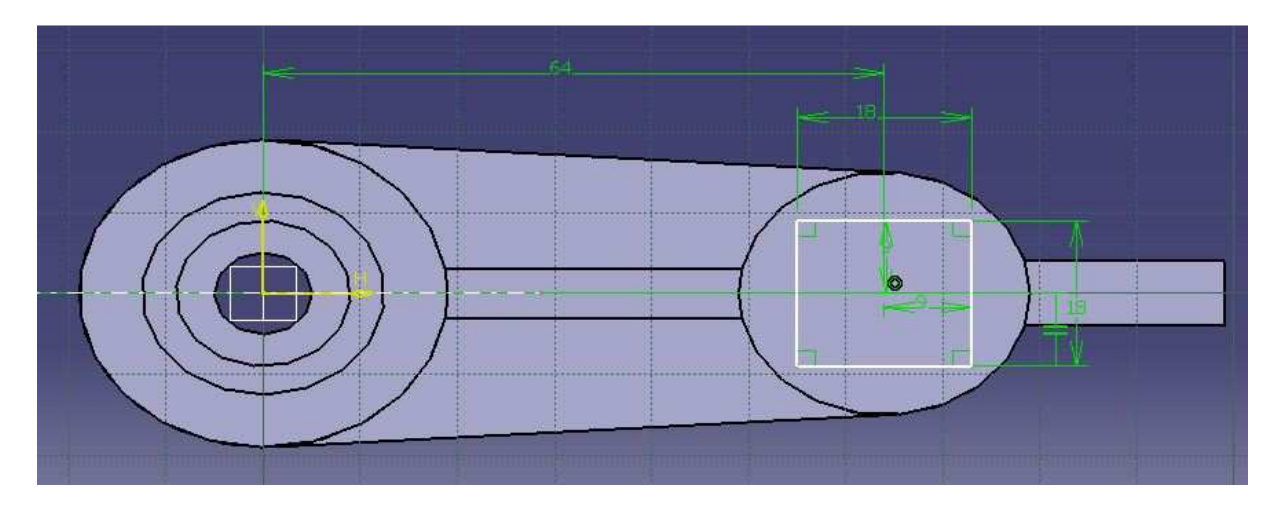

Hívjunk be a *Sketch*-be egy középpontos négyszöget (*Centered Rectangle-*) és *Coincidence* paranccsal illesszük a vízszintes tengelyre.Mivel az általunk választott elem nem négyzet, hanem négyszög, ezért meg kell adnunk a sajátosságait (*Paralellism* vagy *Perpendicular*, tehát vagy a merőlegességét vagy a párhuzamosságát), majd a méreteit. Ezen elem érdekessége, hogy a kezdetben az elkészítéséhez használt középpont nem marad kényszerben a közepén, hanem, miután elhelyeztük az elemet, az egy külön elemmé válik a munkaasztalon, ezért ezt is kényszerekkel a közepére kell helyezzük.Ezután tudjuk az egészet a vízszintes tengelyre illeszteni, majd távolságát megadni. Ha elkészültünk a 3D-s modulban aktiváljuk a *Pocket* parancsot, majd állítsuk be a mélységét. 2.8. Készítsük el a lekerekítéseket!

Kattintsunk az *Edge Fillet* parancsra, amely segítségével megadhatjuk az élek lekerekítéseit.

| dge Fillet Definitio                          | n             | ? >     |
|-----------------------------------------------|---------------|---------|
| Radius:                                       | 2mm           | -       |
| Object(s) to fillet:                          | 10 elements   |         |
| Propagation:                                  | Tangency      | *       |
| Options Options Conic parameter: Trim ribbons | 0,5           |         |
|                                               |               | More>>  |
|                                               | OK 🔰 🥌 Cancel | Preview |

Egyszerre több lekerekítést is megadhatunk, ha azok azonos méretűek, egyszerűen sorban jelöljük ki az éleket és állítsuk be az értéket.

Rajzunkon szerepel 10 darab R2-es lekerekítés, emellett az oldalsó fül R10-es lekerekítését is megoldhatjuk egyszerüen, csupán a téglatest profil párhuzamos vízszintes éleit kijelölve és megadva a 10mm –es értéket lekerekíthetjük.

Az elkészült alkatrész:

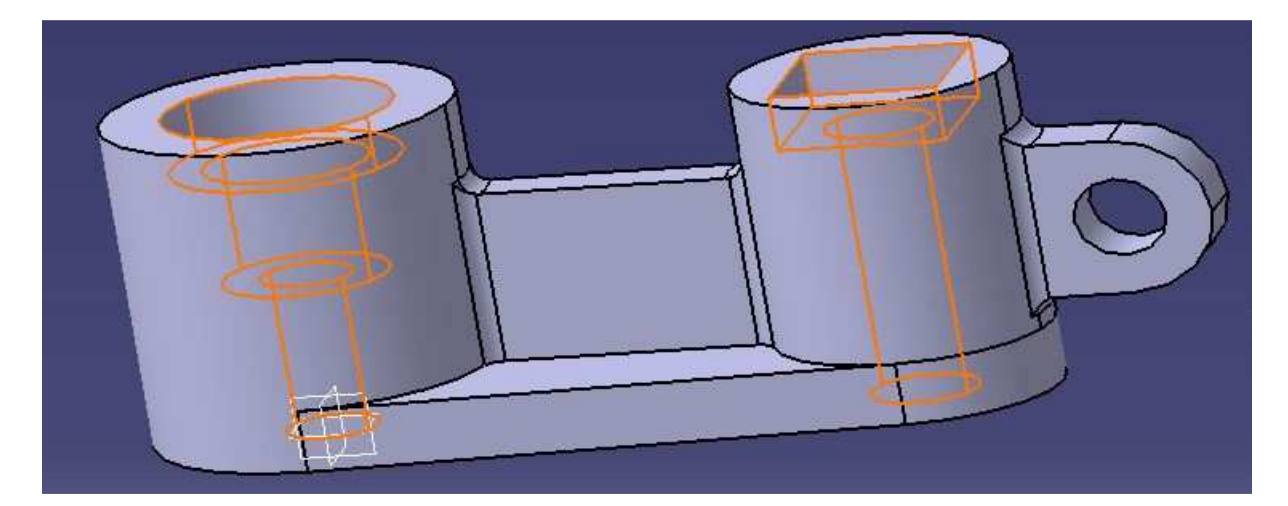